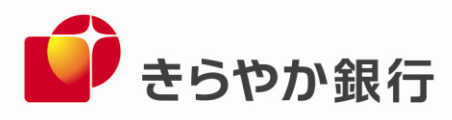

2019年8月22日

各 位

山形県山形市旅篭町三丁目2番3号 株式会社 きらやか銀行

「メルペイ」への電子マネーチャージサービスの開始について

株式会社きらやか銀行(本店 山形市 頭取 粟野 学、以下「当行」)は、お客さまの多様なニーズにお応えするため、2019年8月22日(木)より、株式会社メルペイ(本社 東京都港区 代表取締役 青柳 直樹)が提供する電子マネー「メルペイ」へ当行預金口座からチャージできるサービスを開始いたします。

記

1. サービス概要

「メルペイ」は、フリマアプリ「メルカリ」で利用できるスマホ決済サービスです。「メ ルカリ」の売上金の他、普段利用している銀行を登録し「メルペイ」に残高をチャージす ることで、スマートフォンを使ってお店や「メルカリ」でお買い物が可能です。

2. 利用可能時間

口座登録・即時チャージ

| 平日   | 7:00~23:00 |
|------|------------|
| 土日祝日 | 8:00~21:00 |

※ 12月31日、1月2日、1月3日は土日祝日扱いとなります。

3. サービス開始日

2019年8月22日(木)

- 4. 預金口座から「メルペイ」へのチャージ方法
  - (1)「メルカリ」アプリをスマートフォンにインストールして、会員登録してください。

[App Store ] https://itunes.apple.com/jp/app/id667861049?l=ja&mt=8

[Google Play]

https://play.google.com/store/apps/details?id=com.kouzoh.mercari&hl=ja

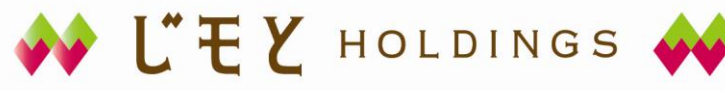

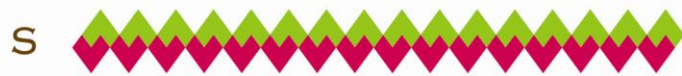

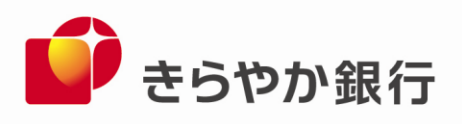

(2)「メルカリ」アプリを起動し、「メルペイ」メニューをタップしてください。

|                                                                                                    | 1. バナーをタップして「お支払用銀行口<br>座」の登録画面に進む                                                                                             |
|----------------------------------------------------------------------------------------------------|----------------------------------------------------------------------------------------------------|
| 銀行口慮の登録<br>世 山田<br>6 世<br>8 7 7 ♥<br>6 77 ♥<br>6 77 ♥<br>1 7 ♥<br>1 8 ♥<br>1 8 ♥<br>1 8 ♥<br>1 8 ♥<br>1 8 ♥<br>1 8 ♥<br>1 | <ul> <li>2. 口座情報を入力する</li> <li>「銀行一覧」から「きらやか銀行」を選択します。画面の案内にそって、口座番号等を入力してください。</li> <li>(設定の途中で当行の Web サイトに移動します。)</li> </ul> |
| xルペイ<br>¥3,000<br>チャージ (入金)                                                                                                    | 3.「チャージ 入金 」をタップする<br>金額を選択してチャージします。チャージ<br>手数料はかかりません。                                                                       |

詳しくはご利用ガイドをご覧ください。 【「メルペイ」ご利用ガイド 】 https://www.mercari.com/jp/help\_center/article/580/

<ご参考> 株式会社メルペイ ホームページ URL <u>https://www.merpay.com/</u>

以 上

お問合せ きらやか銀行 経営企画部・本業支援戦略部 担当:井上・熊澤 023-631-0001

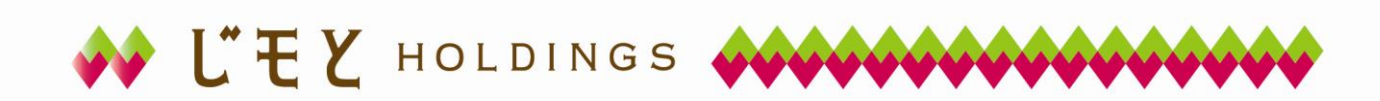